Australian Government

**Department of Agriculture, Fisheries and Forestry**  Approved Arrangement Outcomes

# How do I check the status of my lodgement?

This task card demonstrates how to check the status of lodgements submitted for Approved Arrangement Class 14.4 rural tailgate and external container inspection outcomes in the Biosecurity Portal.

*NOTE:* The Portal works best with the latest version of Google Chrome, Safari and Microsoft Edge. Internet Explorer and Mozilla Firefox are not supported. You must allow pop-ups on your browser before proceeding.

## **Lodgement Status**

## **Biosecurity Portal Landing Page**

#### Browse to biosecurity.awe.gov.au

Login by using your digital identity. If you have not registered refer to "How do I register to use the Biosecurity Portal?" task card.

| Averational Coverance of Applications,<br>Particular of Applications,<br>Particular of Applications,<br>Parti |
|----------------------------------------------------------------------------------------------------|
| Sign in with your digital identity to<br>access<br>· mperton booking (AAL, inporten or broken porting)<br>· must falgate imperton Outcomes (odgement<br>(does 34.4.A)<br>Agreeved Arrangements (AAL)<br>Agreeved Arrangements (AAL)                                                                                                    |
| Importers and Brokers (with an ABR) Pringht Fonsurders, Importers and Brokers (with no ABR) Citik Years for Webmation on how to oncise your digital identity: About the Biosecurity Portal The Einsecurity Portal isoports you in importing goods into Australia. For more information citik three. What's New!                                                                                                    |
| To the out about new and upcoming terroless, click how the more information. Need Help? For guidance on using the Biosecurity Portal click home.                                                                                                    |
| Please note:<br>• The Biosecarity Fortal works best in the current versions of Google Chronos, Safari and Microsoft Edge, Internet Tupforer is not supported.<br>• Please make cookies in your browner. This site uses cookies to enhance your site experience. To leave more about how we use cookies, please read our prices<br>pality.<br>• This site uses four-put, four must allow Pop ups on your browser before proceeding.                                                                                                    |
| Accessibility   Privacy   Disclaimer   Contact us B Deputchment of Agriculture, Fiberles and Forestry                                                                                                    |
| We advowledge the Traditional Dwees of country throughout Australia and reciganie their continuing connection to land, waters and culture. We pay our respects to their Elders past,<br>present and amerging.                                                                                                    |

Figure 1: Biosecurity Portal Landing Page

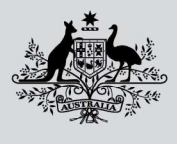

Australian Government

Department of Agriculture, Fisheries and Forestry

## **Biosecurity Portal Home Page**

Select Approved Arrangement outcomes.

| we<br>Velcome to the Depa | rtment | The Trustee for The O  | Brien Family | Forestry Biosecurity Portal | Alf Michi |
|---------------------------|--------|------------------------|--------------|-----------------------------|-----------|
| Inspection requests       | >      | View import directions | >            | Approved Arrangement        |           |
| My profile                | >      | My organisation        | >            |                             |           |
| leed Heln?                | _      |                        | _            |                             |           |

Figure 2: Biosecurity Portal Home Page

Note: This tile will only be visible if you are logged in as an Approved Arrangement. Refer to "How do I set up my organisational profile in the Biosecurity Portal?"

#### Select Class 14.4 inspection outcomes

| Australian Government<br>Department of Agriculture<br>Fisheries and Forestry | Biosecurity Portal                                                                                 |
|------------------------------------------------------------------------------|----------------------------------------------------------------------------------------------------|
| Home                                                                         | The Trustee for The O'Brien Family Trust (Approved Arrangement [import] - V7777) -   Alf Michael - |
| Home > Approved Arrangement outcomes                                         |                                                                                                    |
| Approved Arrangement                                                         | outcomes                                                                                           |
| Class 14.4 inspection >                                                      |                                                                                                    |
| outcomes                                                                     |                                                                                                    |

Figure 3: Approved Arrangement outcomes

## Entry ID

Select an Entry ID or use the search option to find your Entry ID.

| Home > Approved A                        | vrangement > Class 14.4 Ins      | pection Outcomes                                                          |                                                           |
|------------------------------------------|----------------------------------|---------------------------------------------------------------------------|-----------------------------------------------------------|
| Class 14.4 I                             | nspection Outco                  | omes                                                                      |                                                           |
| Select an Entry Id from at 1800 900 090. | the list below or use the search | option to find your Entry ID to begin lodging an inspection outcome. If y | rour Entry cannot be found, please contact the department |
| Entry ID                                 | Date created                     | Broker                                                                    | Importer                                                  |
| AC79L3NMX                                | 12/09/2019                       | SCHENKER AUSTRALIA PTY LTD                                                | Test Importer - Automation Anywhere                       |
| RURALAA91                                | 05/05/2022                       | EDI INTERNATIONAL FREIGHT MANAGEMENT PTY LTD                              | JACINTA RAVENS                                            |
| SW1233001                                | 05/01/2023                       | N02 SWMS BROKERAGE SERVICE PTY LTD                                        | JANE EXAMPLE                                              |
| SW1233002                                | 05/01/2023                       | N02 SWMS BROKERAGE SERVICE PTY LTD                                        | JANE EXAMPLE                                              |

Australian Government

Department of Agriculture, Fisheries and Forestry Biosecurity Portal Approved Arrangement Outcomes

Figure 4: Select an Entry Id to view lines

Note: Only active Entry IDs with an open direction ie: AA Rural Tailgate Inspection and the location specified for that direction matching your AA number in the departments AIMS will be visible for selection.

## Status

Each **Line** has a status recorded. An *Open* status is available for selection and lodgement of an outcome. A *Submitted* status is not available for lodgement, as a request has already been entered for this Line and been submitted to the department.

| Select the required line and click the Start button to begin your outcome submission. |      |                           |           | _         |
|---------------------------------------------------------------------------------------|------|---------------------------|-----------|-----------|
| Select                                                                                | Line | Description               | Country   | Status 🕄  |
|                                                                                       | 6000 | REGC0501231 Non-Commodity | HONG KONG | Submitted |
| 0                                                                                     | 6001 | REGC0501232 Non-Commodity | HONG KONG | Open      |
| 0                                                                                     | 6002 | REGC0501233 Non-Commodity | HONG KONG | Open      |

*Figure 5: Outcome information status* 

*Note:* An Entry ID will no longer be visible in this view once the Entry ID is no longer active and/or all AA Rural Tailgate Inspection Directions have been actioned and closed by the department.